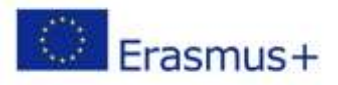

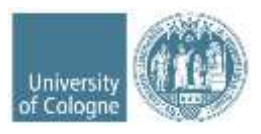

# Erasmus+ Anleitung zum Online Learning Agreement (OLA)

Liebe Studierende,

in dieser Anleitung erhalten Sie Hinweise und Tipps zum Ausfüllen des Online Learning Agreements (OLA).

Bei Fragen zu den einzutragenden Inhalten (verantwortliche Personen an Heimat- und Gasthochschule, Kurswahl, ECTS etc.) wenden Sie sich bitte an Ihre zuständigen Erasmus+ Fachkoordination in den Fakultäten bzw. dem für Sie zuständigen Zentrum für internationale Beziehungen (ZiB).

- Humanwissenschaftliche Fakultät ZiB HF, <u>zib-hf@uni-koeln.de</u>
- Mathematisch-Naturwissenschaftliche Fakultät
   Biologie: Jan Weber, jan.weber@uni-koeln.de
   Chemie: Thomas Fischer, t.fischer@uni-koeln.de
   Geographie: Verena Dlugoß, verena.dlugoss@uni-koeln.de
   Geographiedidaktik: Veit Maier, veit.maier@uni-koeln.de
   Geophysik: Kerstin Ebell, kebell@meteo.uni-koeln.de
   Geowissenschaften: Bernd Wagner, wagnerb@uni-koeln.de
   Mathematik: George Marinescu, erasmus@math.uni-koeln.de
   Physik: Jan Jolie, jolie@ikp.uni-koeln.de
- Medizinische Fakultät
   ZiB Med, <u>zibmed@uk-koeln.de</u>
- Philosophische Fakultät
   ZiB Phil, <u>philfak-outgoings@uni-koeln.de</u> bzw. der/die für Sie zuständige Erasmus-Fachkoordinator/in
- Rechtswissenschaftliche Fakultät
   ZiB Jura, <u>exchange-law@uni-koeln.de</u>
- Wirtschafts- und Sozialwissenschaftliche Fakultät ZiB WiSo, <u>wiso-outgoings@uni-koeln.de</u>

### Allgemeine Nutzungshinweise:

- ✓ Füllen Sie das Learning Agreement nicht am Smartphone aus.
- ✓ Eine Nutzung von Internet Explorer ist nicht möglich. Wählen Sie bitte einen anderen Browser (Mozilla Firefox, Google, Chrome, etc.).
- ✓ Das Learning Agreement muss VOR Beginn Ihres Auslandsstudiums von Ihnen, Ihrer Heimat- und Gasthochschule (online) unterzeichnet werden. Kümmern Sie sich also bitte so früh wie möglich darum.

### Melden Sie sich auf der OLA-Website an.

- ✓ Gehen Sie auf <u>https://learning-agreement.eu/</u>, um sich einen OLA-Account anzulegen (oben rechts "LOG IN").
- Sie werden gebeten, sich über "MyAcademicID" einzuloggen. Wählen Sie hier bitte den Login über die Institution.
   Geben Sie "Universität zu Köln" ein und wählen Sie diese als Institution aus.
- ✓ Registrieren Sie sich mit Ihrer Uni-ID, d. h. mit Ihrem smail-Account, und dem dazugehörenden Passwort.
- Akzeptieren Sie die Nutzungsbedingungen und warten Sie auf den Erhalt der Registrierungsmail. Klicken Sie auf den Link in der Mail, um die Registrierung abzuschließen.
- Von nun an können Sie sich jederzeit mit Ihrer Uni-ID und Ihrem Passwort über <a href="https://learning-agreement.eu/">https://learning-agreement.eu/</a> in Ihren Account einloggen.

# **Registrierung Ihres OLA-Accounts**

Tragen Sie Ihre personenbezogenen Daten ein.

| ЛУ ассо<br>***       | unt      |             |               |   |
|----------------------|----------|-------------|---------------|---|
| My Personal Informat | ion      |             |               |   |
| Firstname*           |          | Lestname    |               |   |
| Emilia               |          | Muster      |               |   |
| Date of birth *      | Gender * |             | Nationality * |   |
| 10.09.1998           | Female   |             | Germany (287) | 0 |
| Field of education * |          | Study cycle |               |   |
|                      |          |             |               |   |

✓ Field of Education: Hier tragen Sie bitte den Namen Ihres Studienfaches in Englisch oder direkt die Kennnummer Ihres Studienfaches (ISCED Code) ein.

#### Sie müssen anfangen, in das Feld zu tippen, damit sich das Dropdownmenü öffnet.

- o 0111 Education Science (Erziehungswissenschaften)
- 0114 Teacher Training with Subject Specialisation (Lehramt)
- o 0211 Audio-visual techniques and media production (Medienkulturwissenschaften, Intermedia)
- 0215 Music and performing arts (Musikwissenschaften)
- 0221 Religion and Theology (Religionswissenschaften)
- o 0222 History and Archaeology (Geschichte, Archäologie, Kunstgeschichte)
- o 0223 Philosophy (Philosophie)
- o 023 Languages (z. B. Anglistik, Romanistik, Germanistik)
- o 031 Social and behavioural sciences (Sozialwissenschaten)
- 0311 Economics (VWL)
- o 0312 Political Sciences and Civics (Politikwissenschaften)
- 0313 Psychology (Psychologie)
- o 0314 Sociology and cultural studies (Soziologie, Kulturwissenschaften, Ethnologie)
- 041 Business and Administration (BWL)
- o 0421 Law (Rechtswissenschaften)
- 0511 Biology (Biologie)

- o 0531 Chemistry (Chemie)
- o 0532 Earth sciences (Geographie, Geowissenschaften)
- o 0533 Physics (Physik)
- o 0541 Mathematics (Mathematik)
- o 061 Information and Communication Technologies (Information Systems)
- 0912 Medicine (Medizin)
- o 0988 Interdisciplinary programmes Health and Welfare (Gesundheitsökonomie)
- Study cycle: Bitte wählen Sie die Studienphase aus, in der Sie zum Zeitpunkt des Auslandsaufenthalts sein werden.
   Studierende, deren Studienfach durch ein Staatsexamen geprüft wird (z.B. Jura, Medizin), wählen hier bitte Bachelor or equivalent first cycle (EQF level 6) aus.

### New Learning Agreement: Legen Sie Ihr Learning Agreement an.

✓ Nach erfolgreicher Registrierung können Sie über den Reiter My Learning Agreement und den Button Create New Ihr Dokument starten.

| MY LEAR | NING AGREEMENTS                     | MY ACCOUNT     | LOG OUT |
|---------|-------------------------------------|----------------|---------|
|         | You have not created any Learning J | Agreements yet |         |

### Allgemeine Nutzungshinweise:

- ✓ Die mit einem roten Sternchen markierten Felder sind Pflichtfelder.
- ✓ Mit den Buttons *Previous* und *Next* können Sie zwischen den einzelnen Schritten navigieren.

| 0                   | (2)                 | (1)                   |                                | (5)        |
|---------------------|---------------------|-----------------------|--------------------------------|------------|
| Student Information | Sending Institution | Receiving Institution | Proposed Mobility<br>Programme | Commitment |

**ACHTUNG:** Solange Sie die Felder in einem Schritt noch nicht komplett ausgefüllt haben, werden die Eintragungen gelöscht, sobald sie über den *Previous*-Button einen Schritt zurückgehen.

# Schritt 1 - Student: Vervollständigen Sie Ihre persönlichen Angaben

✓ Im ersten Schritt müssen Sie lediglich das akademische Jahr und Ihre E-Mail-Adresse (bitte nutzen Sie auch hier wieder Ihren smail-Account) ergänzen, Ihre persönlichen Daten werden automatisch von der Registrierung übernommen.

| Student         |           |           |                                                                                  |                 |
|-----------------|-----------|-----------|----------------------------------------------------------------------------------|-----------------|
| First namida) * |           | Last name | (Q.*.                                                                            |                 |
| Unita           |           | Muter     |                                                                                  |                 |
| fmal*           |           |           |                                                                                  |                 |
| Data of birth * | Gentlei * |           | Nationality *                                                                    |                 |
| 10.09.1095      | Temate    |           | Germany (287)                                                                    |                 |
|                 |           |           | Liverty is which the perior helpings which makely and<br>and analysis parameters | (Bel Root for D |
|                 |           |           |                                                                                  |                 |

 Academic year: Bitte geben Sie hier das akademische Jahr an, in dem Ihr Erasmus-Aufenthalt stattfinden wird (Format 20XX/20XX).

### Schritt 2 – Sending Institution: Geben Sie die Informationen zur Universität zu Köln an

- ✓ Name: Wählen Sie aus der Liste der Hochschulen die Universität zu Köln aus.
- ✓ ACHTUNG: Bitte achten Sie auf die korrekte Schreibweise, da die Umlaute ausgeschrieben werden müssen: Universitaet zu Koeln
- ✓ Adresse und Erasmus Code werden automatisch eingetragen.
- ✓ Faculty/Department: In der Regel tragen Sie hier den Fachbereich/das Institut ein, über das Sie ins Ausland gehen.

Name \*

UNIVERSITAET ZU KOELN 🗴

Faculty/Department

Faculty of Law

 Die Sending Responsible Person ist diejenigen Person an Ihrer Heimathochschule, mit der Sie das Learning Agreement vereinbaren und die das Dokument unterzeichnen darf, d.h. Erasmus+ Fachkoordination oder das für Sie zuständige ZiB (siehe oben).

An die hier eingetragene Person wird auch die Benachrichtigung des OLA-Systems verschickt, dass ein Learning Agreement zur Unterzeichnung vorliegt, nachdem Sie dieses komplett ausgefüllt und unterzeichnet haben.

✓ Sending Administrative Contact Person: Diese Felder müssen nicht ausgefüllt werden. Bitte geben nicht die Kontaktdaten vom Dezernat Internationales an!

| Sending Administrative Contact Person |
|---------------------------------------|
| First name(k)                         |
| Last name(s)                          |
| Position                              |
| Email                                 |
| Phone number                          |
|                                       |

| Receiving Institution      |
|----------------------------|
| Country *                  |
| Country of the institution |
| Namo *                     |
| Name of the institution    |

- ✓ Name: Wählen Sie aus der Liste Ihre Gasthochschule aus. Stellen Sie sicher, dass Sie die korrekte Hochschule auswählen. In großen Städten wie z. B. Madrid oder Paris gibt es viele Hochschulen mit ähnlichen Namen.
- ✓ **Faculty/Department**: In der Regel tragen Sie hier den Fachbereich/das Institut ein, an das Sie ins Ausland gehen.

| Reserving Administrative Contact Person |
|-----------------------------------------|
| And Assess                              |
| Las' service                            |
| Partie                                  |
| free                                    |
| Phone subtlee                           |
|                                         |

- Die Receiving Responsible Person ist diejenigen Person an Ihrer Gasthochschule, mit der Sie das Learning Agreement vereinbaren und die das Dokument unterzeichnen darf. An die E-Mailadresse dieser Person wird auch aus dem OLA-System eine Benachrichtigung versendet, sobald Ihr Learning Agreement zur Unterzeichnung bereit ist. Wenn Sie unsicher sind, was hier einzutragen ist, wenden Sie sich bitte zunächst an die Erasmus+ Fachkoordination der Uni Köln.
- Die Receiving Administrative Contact Person: Muss nur ausgefüllt werden, wenn die Gastuniversität dies verlangt.

### Schritt 4 – Proposed Mobility Programme: Tragen Sie Ihre Kurse ein

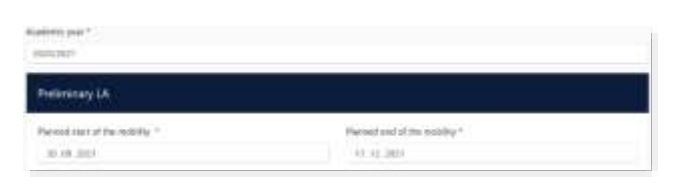

 Mobility Period: Tragen Sie hier bitte das geplante Anfangs- und Enddatum Ihres Auslandsaufenthaltes ein. Sollten die Daten noch nicht feststehen, geben Sie hier die allgemeinen Semesterdaten ein, die Sie den Internetseiten der Gasthochschule entnehmen können.

#### Eintragungen in Tabelle A:

- ✓ Bitte tragen Sie in Tabelle A die Kurse ein, die Sie an der Gasthochschule besuchen werden.
- ✓ Bitte beachten Sie die Erasmus-Mindestvorgaben f
  ür das Studienprogramm, die Ihre Fakult
  ät ggf. vorsieht. Bei Unsicherheiten wenden Sie sich bitte direkt an die f
  ür Sie zust
  ändige Erasmus+ Fachkoordination.
- ✓ ADD COMPONENT TO TABLE A: Über diesen Button können Sie die einzelnen Kurse eintragen.

| Table A - Study programme at the Receiving instit | ution |
|---------------------------------------------------|-------|
|---------------------------------------------------|-------|

| Companyor: We at the Restricts it | editation invitement in the course satisfagent?"                                                                                               |                                   |   |
|-----------------------------------|----------------------------------------------------------------------------------------------------|-----------------------------------|---|
|                                   |                                                                                                    |                                   |   |
| " "similar signed" to all sets    | والمراقع والمراجع فتقر ومعتورا والمالة المرتجع فراعته فترجع                                                                                    | with and these of parameters have | - |
|                                   |                                                                                                    | and a lot service.                |   |
|                                   | Hardber of DCTL credits for explosion) to be                                                                                                   |                                   |   |
| organiseer Code *                 | successful compreting "                                                                                                    | Investor *                        |   |
|                                   |                                                                                                    | Solution resident                 |   |
|                                   | to be done of a provident of the plan when the                                                                                                 |                                   |   |
|                                   | <ul> <li>Weiter - provide a set of plant, its pathodic registrationers,<br/>Theorem 1. Supram Concerning, And participation, P. May</li> </ul> |                                   |   |
|                                   | Wright process, with restlent to the                                                                                                    |                                   |   |
|                                   | Contraction Advancements to Despite                                                                                                    |                                   |   |
|                                   | 001010-0000                                                                                                    |                                   |   |

- ✓ Der Button **"Add component"** muss für jeden Kurs neu geklickt werden. Wenn Sie einen Kurs fehlerhaft eingegeben haben oder ihn entfernen wollen, klicken Sie bitte auf **Remove** und bestätigen Sie danach die Aktion.
- Semester: Bitte achten Sie bei der Eingabe darauf, ob das akademische Jahr an Ihrer Gasthochschule in zwei Semester oder drei Trimester eingeteilt ist

| which we can be cannot cannot be an up a second interaction denote                                                                                                    | ting the )                                             | earling outcomer; (wells link to the relevant sits)                                                                                                    |
|----------------------------------------------------------------------------------------------------|--------------------------------------------------------|----------------------------------------------------------------------------------------------------|
| <ul> <li>Lower and part (Linited, Jone North) and a C-part (Direction on the<br/>Residual Part makes to engine the solution they be club through the inited part<br/>initial may and Lower and particularly. To both all may be english the initial<br/>propils in a solution, with Networks and part (Norther) and all initial to contain<br/>a 100 march in a solution (Norther).</li> </ul> | Carl Sec. 1<br>Mark Sec. 1<br>ad oblights<br>Mark Dark | Constituting processional field, and all proceedings in the data process for a sufficiency of the second second |
|                                                                                                    |                                                        |                                                                                                    |
| The main language of instruction at the Receiving Institution *                                                                                                    |                                                        | The level of language comparisons "                                                                                                    |

- ✓ Web link: Falls verfügbar, kann hier der Link zum Kurskatalog/Book of modules der Gasthochschule eingefügt werden.
- ✓ Language of instruction: Tragen Sie bitte die Hauptunterrichtssprache und Ihr Sprachniveau ein (gemäß dem Gemeinsamen Europäischen Referenznahmen).

#### Eintragungen in Tabelle B:

✓ Tragen Sie bitte in Tabelle B die Kurse/Module ein, die Ihnen in Köln für den erfolgreichen Abschluss der in Tabelle A aufgeführten Kurse anerkannt werden.

| Component to Table 6<br>Component Stars for Landra trail | a feer tax indicated to the course catalog at *                                                                                                    |                                 | Neore |
|----------------------------------------------------------|----------------------------------------------------------------------------------------------------|---------------------------------|-------|
| construction and an instance of the                      |                                                                                                    |                                 |       |
|                                                          |                                                                                                    | and all have a present the set- |       |
| Longoined Date -                                         | Munition of 6215 analytic by requiradent) to be<br>recognized by the Sending Androfour *                                                                                                    | Destantion *                    |       |
|                                                          |                                                                                                    | Sebret a vehice i               |       |
|                                                          | (c) If such a provide the second state of the IEEE Control of the IEEE Control of t |                                 |       |

- ✓ Es müssen für jeden Kurs ECTS-Punkte angegeben werden, auch wenn Sie z.B. auf Staatsexamen studieren. In dem Fall können Sie bei ECTS jeweils "0" eintragen.
- ✓ Es muss keine 1:1-Entsprechung zwischen der Anzahl der Kurse in Tabelle A und B und der Summe der ECTS-Punkte bestehen.

- ACHTUNG: Automatische Anerkennung an der Uni Köln (z.B. binationale Studiengänge): Die Tabelle B muss mindestens einen Kurs beinhalten. Wenn Sie keine Kurse aus dem Auslandsstudium anerkennen lassen werden, tragen Sie bitte als "Component title" Folgendes ein: "Automatische Anerkennung gemäß binationaler Studiengangsordnung". Die ECTS-Anzahl können Sie mit "O" angeben.
- ✓ Web link: Falls verfügbar, kann hier der Link zum Modulhandbuch Ihres Studiengangs eingefügt werden.

### Schritt 5 – Commitment: Unterschreiben Sie das Dokument und schicken Sie es ab.

| ammitment Prelimin                                                                                                    | γ                                                                                                    |
|----------------------------------------------------------------------------------------------------|----------------------------------------------------------------------------------------------------|
| By digitally signing this docume<br>Approximate and that they set is<br>provided on the hearts of the<br>interaction of the hearts. (The<br>first inductions shared in the<br>approximation of the hearts of the<br>interaction of the hearts of the<br>interaction of the hearts of the<br>communication is the hearts of the | In the tradient, this Garding traditions and this Beaking institution confirm that they approve the scansing<br>many state of the an exponents append on all parks. Starting and Roomage traditions and tradient all<br>is to Hospite Thissans where it is explicit and the tradient and they paragraph appendix to the tradient all<br>and tradient tradients and the state of the tradient size of the park and appendix to the tradient all<br>and controls the declaration controls in the state size of the park and appendix to the tradient all<br>and controls the declaration controls the state of the tradient size of the tradient and the tradient all<br>the states of the states of the tradient and the states are also been been been been been appendix with<br>the an expension to the short the tradients of the parks. The states is and the first ender with a<br>declaration control to the declaration control the states of the parks and the tradients and the tradients and<br>and components the indeclaration control the states of the states the park and the first enders and<br>and components are indeclarations and the states of the parks the states are also been been parks to the states of the<br>states are also been the states of the states of the states are also been been been parks to the<br>states of the states of the states of the states of the states are also been been been parks to the<br>states of the states of the st |
| Ow                                                                                                    |                                                                                                    |

- ✓ Sign online: Unterzeichnen Sie das Dokument über ein Touchpad oder mit der Maus.
- ✓ Sign and send to the Responsible Person at the Sending Institution: Durch das Anklicken dieses Buttons schicken Sie das Learning Agreement an die *Responsible Person* der Uni Köln.

### Weiterer Ablauf

Bei Zustimmung durch die Heimathochschule wird das Learning Agreement automatisch an die *Responsible Person* der Gasthochschule weitergeleitet. Sie müssen dafür nichts tun. Den Status können Sie in Ihrem OLA-Account sehen (z.B. "Signed by Sending Inst. and sent to Receiving Inst.") bzw. erhalten Sie entsprechende Emails an über den aktuellen Bearbeitungsstand.

Wenn Heimat- oder Gasthochschule Einwände gegen Inhalte des Learning Agreements haben, dann erhalten Sie eine entsprechende Infomail aus der OLA-Datenbank.
 Danach können Sie das Learning Agreement in Ihrem Account wieder bearbeiten (Status *Ready to edit*).
 Dazu klicken Sie am rechten Ende der Zeile auf "Edit". Klicken Sie bitte nicht auf "Create new"!

| Sending Institution                            | Receiving Institution | Status        | Created *               | View or Edit                    |
|------------------------------------------------|-----------------------|---------------|-------------------------|---------------------------------|
| RHEINISCHE FRIEDRICH-WILHELMS-UNIVERSITAT BONN | Eesti Lennuakadeemia  | Ready to Edit | Tue, 02/16/2021 - 14:59 | Edit<br>Download PDF<br>History |

- ✓ Die Kommentare/Änderungswünsche der Heimat- oder Gasthochschule finden Sie in Ihrem Learning Agreement im letzten Schritt "Commitment" unterhalb des Unterschriftsfeldes!
- Nachdem Sie das Dokument entsprechend überarbeitet haben, unterzeichnen Sie es erneut, schicken es damit wieder an die *Responsible Person at the Sending Institution*, und das "Spiel geht von vorne los", bis alle drei Parteien unterzeichnet haben.

- ✓ Wenn die Gasthochschule Einwände gegen das Learning Agreement hat, informieren Sie bitte die *Responsible Person* der Uni Köln darüber bevor Sie das Learning Agreement erneut bearbeiten. Denn nur Sie erhalten von der Partneruniversität über die OLA-Datenbank die Informationen zu den Korrekturwünschen der Gastuniversität.
- ✓ Sobald das Dokument von allen Verantwortlichen unterzeichnet wurde, erhalten Sie eine E-Mail, dass Sie das fertige Dokument in Ihrem Account als PDF-Datei herunterladen können. Bitte senden Sie das Dokument als pdf-Datei an erasmus\_students@verw.uni-koeln.de!

# Häufige Fragen und Fehler

- ✓ Bitte stellen Sie sicher, dass sich nach Fertigstellung Ihres Learning Agreements nur ein OLA in Ihrem Account befindet! Sollten zwischenzeitlich mehrere Entwürfe des Dokuments existieren, löschen Sie diese bitte, bevor Sie das "finale" OLA selbst unterzeichnen. So kann auch Ihre Fachkoordination das richtige Dokument unterzeichnen.
- Sollten Sie während der Bearbeitung des OLAs einen oder mehrere Schritte zurück klicken, um Änderungen bzw.
   Korrekturen vorzunehmen, kann es sein, dass Ihnen folgende Fehlermeldung bei der weiteren Eingabe angezeigt wird:

The content has either been modified by another user, or you have already submitted modifications. As a result, your changes cannot be saved.

In dem Fall ist die weitere Bearbeitung gesperrt, Sie können diese über ein erneutes Aufrufen des Dokuments wieder aktivieren. Klicken Sie oben auf "My Learning Agreements", und dann neben Ihrem gelisteten OLA auf "Edit". Dann können Sie sich zum entsprechenden Schritt durchklicken, und das OLA fertigstellen.

# Änderungen am Learning Agreement

Nach dem Beginn Ihres Studiums im Gastland sind ggf. Änderungen an Ihrer Kurswahl erforderlich. Die abgewählten bzw. hinzugewählten Kurse dokumentieren Sie im Abschnitt "Changes" ihres OLAs, welches dann noch einmal von allen drei Parteien unterschrieben werden muss.

> View or Edit

Apply

PDF

History

Changes

Download

Sollte sich an Ihrer Kurswahl nichts ändern, müssen Sie diesen Abschnitt nicht ausfüllen.

- Apply Changes: Auch Ihre Kursänderungen tragen Sie in Ihr bestsehendes OLA ein Sie müssen dazu in der Zeile, in der Ihnen Ihr Learning Agreement angezeigt wird, rechts auf "Apply Changes" klicken.
- ✓ Es öffnet sich der erste der folgenden vier Schritte, die Sie f
  ür zur Dokumentation der Änderungen an Ihrem Learning Agreement ausf
  üllen m
  üssen.

# Schritt 1 - Contact People Information

 In diesem ersten Schritt werden Ihnen noch einmal Ihre Mobilitätsdaten und die Kontaktdaten Ihrer Sending & Receiving Responsible Person (und ggf. Contact Person) angezeigt. Sollte sich an diesen Daten nichts geändert haben, nehmen Sie hier bitte keine Änderungen vor und klicken unten einfach auf "Next".

### Schritt 2 – Sending, eigentlich Receiving Mobility Programme Changes

In der Übersicht heißt Schritt 2 zwar *Sending Mobility Programm Changes*, aber das ist eine irreführende Anzeige. Es geht hier um die Kursänderungen an der *Receiving Institution*.

In diesem Schritt tragen Sie also Änderungen an Ihrer Kurswahl im Gastland ein. Oben wird Ihnen zur Übersicht die Tabelle A Ihres OLAs angezeigt. Die Änderungen werden aber nicht in Ihre ursprüngliche Tabelle A eingetragen, sondern Sie dokumentieren sie in der sogenannten Tabelle A2, die sie direkt unterhalb erstellen können.

- ✓ Klicken Sie auf **"Add Component Final Table A2"**, um Ihre Änderung einzutragen.
- ✓ Sie müssen sowohl alle Kurse eintragen, die Sie abwählen als auch alle Kurse, die Sie neu hinzuwählen.
- ✓ Geben Sie im letzten Feld an, ob Sie den angeführten Kurs hinzuwählen (Added) oder abwählen möchten (Deleted).
- ✓ Das bedeutet, Sie klicken auch auf "Add Component Final Table A2", wenn Sie einen Kurs abwählen möchten, um die Änderung zu dokumentieren. Zur Abwahl eines Kurses fügen Sie diesen also einfach noch einmal genauso zu Tabelle A2 hinzu wie er bereits in Tabelle A eingetragen ist und wählen unten "Deleted" aus.
- ✓ Nachdem Sie jeweils "Added" oder "Deleted" ausgewählt haben, öffnet sich ein weiteres Feld, in dem Sie den Grund für Ihre Kursänderung auswählen können.

### Schritt 3 – *Receiving*, eigentlich *Sending Mobility Programme Changes*

 Tabelle B2: Hier können Sie nun genau wie in Tabelle A2 Änderungen an den Kursen/Modulen dokumentieren, die Ihnen in Köln anerkannt werden sollen. Auch hier tragen Sie sowohl die Kurse ein, die Ihnen nun nicht mehr angerechnet werden (deleted) als auch die Kurse, die für die Anrechnung hinzugekommen sind (added).
 Sollte es keine Änderungen bzgl. der Anrechnung, also an den Kursen/Modulen geben, die Sie in Tabelle B gegeben haben, klicken Sie unten einfach auf "Save" um zum letzten Schritt zu gelangen.

# Schritt 4 – Commitment

- ✓ Um Ihre Changes zu bestätigen und sie Ihrer Sending Responsible Person zukommen zu lassen, müssen Sie hier nun noch digital unterschreiben und unten auf den "Send"- Button klicken.
- ✓ Der weitere Ablauf ist wie beim "ersten" Learning Agreement (hier klicken: Weiterer Ablauf).